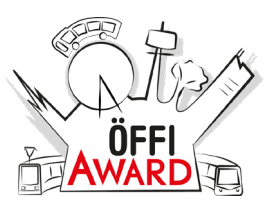

## Du nutzt die Kurse auf dem iPAD?

Damit alle Übungen im <u>Safari-Browser</u> funktionieren, muss die Funktion <u>Desktop-Website</u> anfordern ausgeschaltet sein.

Diese Änderung kannst du einfach durchführen:

- 1. Öffne die Einstellungen. 🛞
- 2. Wähle Safari aus.
- 3. Klicke auf Desktop-Website anfordern.
- 4. Verschiebe den Regler neben Alle Websites nach links.

| pine pipe<br>Induited | Maßband     | Alle Cookies blockieren                                                                                                  |
|-----------------------|-------------|----------------------------------------------------------------------------------------------------|
|                       | Safari      | Betrugswarnung                                                                                                    |
|                       | Home        | Apple Pay prüfen                                                                                                    |
|                       | Kurzbefehle | Websites dürfen prüfen, ob Apple Pay aktiviert ist und ob du einen Apple Card-Account hast.<br>Über Safari & Datenschutz |
|                       |             |                                                                                                    |
| 5                     | Musik       | Verlauf und Websitedaten löschen                                                                                         |
| €tv                   | ти          | EINSTELLUNGEN FÜR WEBSITES                                                                                               |
| *                     | Fotos       | Seitenzoom                                                                                                    |
|                       | Kamera      | Desktop-Website anfordern >                                                                                              |
|                       | Bücher      | Reader                                                                                                    |
|                       | Podcasts    | Kamera >                                                                                                    |
| 2                     | iTunes U    | Mikrofon                                                                                                    |

| Kalender     | DESKTOP-WEBSITE ANFORDERN AUF |
|--------------|-------------------------------|
| Notizen      | Alle Websites                 |
| Erinnerungen |                               |